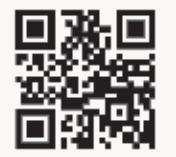

#### LEARN MORE ABOUT YOUR NEW FORD F-150

Scan the country-appropriate QR code with your smartphone (make sure you have a scanner app installed) and you can access even more information about your vehicle.

fordowner.com

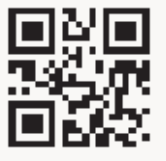

ford.ca

#### United States Ford Customer Relationship Center 1-800-392-3673 (FORD) (TDD for the hearing impaired: 1-800-232-5952) fordowner.com

Canada Ford Customer Relationship Centre 1-800-565-3673 (FORD) ford.ca

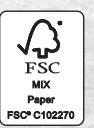

This Quick Reference Guide is not intended to replace your vehicle Owner's Manual which contains more detailed information concerning the features of your vehicle, as well as important safety warnings designed to help reduce the risk of injury to you and your passengers. Please read your entire Owner's Manual carefully as you begin learning about your new vehicle and refer to the appropriate chapters when questions arise. All information contained in this Quick Reference Guide was accurate at the time of duplication. We reserve the right to change features, operation and/or functionality of any vehicle specification at any time. Your Ford dealer is the best source for the most current information. For detailed operating and safety information, please consult your Owner's Manual.

#### WARNING

Driving while distracted can result in loss of vehicle control, crash and injury. We strongly recommend that you use extreme caution when using any device that may take your focus off the road. Your primary responsibility is the safe operation of your vehicle. We recommend against the use of any hand-held device while driving and encourage the use of voice-operated systems when possible. Make sure you are aware of all applicable local laws that may affect the use of electronic devices while driving.

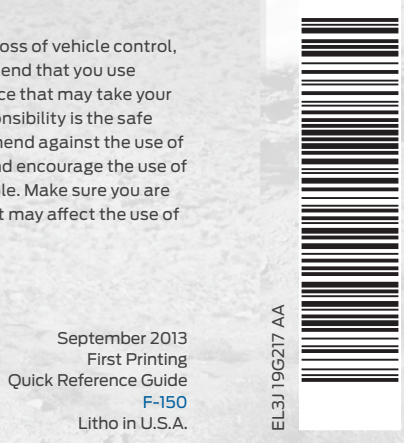

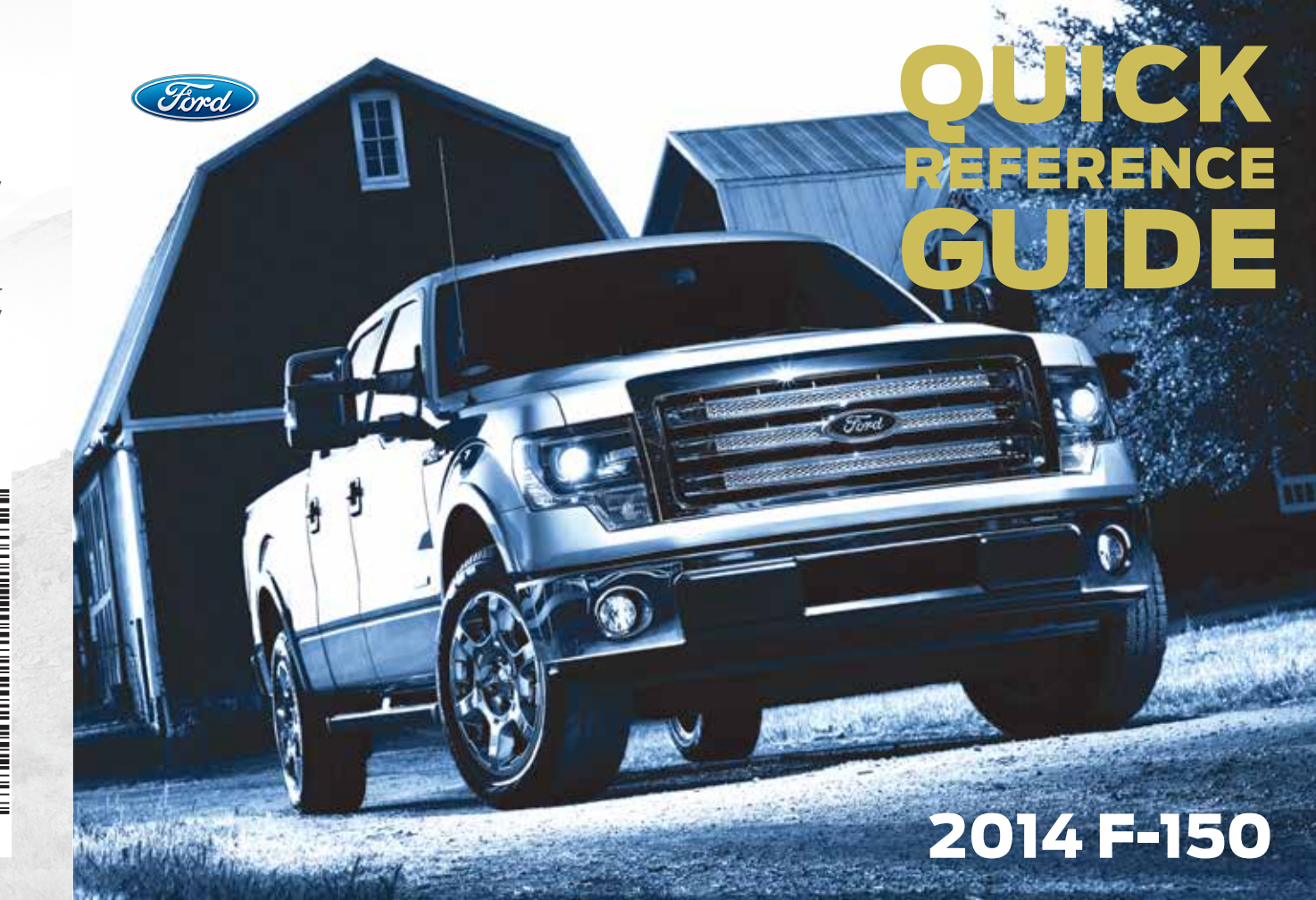

### **COMMONLY USED VOICE COMMANDS**

SYNC<sup>®</sup> Say the Word. Touch the <sup>(()</sup>/<sub>2</sub> button on the right side of your steering wheel and then say:

#### **Basic Commands** $\bigcirc$

- What can I sav? List of commands
- Main menu
- Previous
- Next
- Go back
- Exit
- Help
- Vehicle health report Pair my phone

#### Entertainment

- Audio list of commands - You can also get detailed lists of commands for radio. USB. Bluetooth® audio. Sirius and SD card
- Radio - < On/Off >- FM <87.9-107.9> - FM preset <#>
- CD - Plav track <1-512> - Shuffle <On/Off>
- USB - Play song <name> - Play album <name>
- SiriusXM
- < channel name >
- Preset <#>

### Phone

?

- Phone list of commands Dial
  - Call <name> on cell/at home/at work
  - Do not disturb
  - Listen to text messages
- Climate control list of commands Climate <On/Off>

#### SYNC Services\*

- Say "Services" first, and then What can I sav? Traffic Directions Business search Operator (for direction or business search) Favorites
- News, sports, weather, horoscopes. stock quotes, movies or travel Help

- Call voicemail
- (phone-dependent feature)
- Climate\*\*
- Climate my temperature
- Climate temperature <60-85> degrees

### Navigation\*\*

#### Navigation list of commands - Destination street address < number.

- name. citv> - Destination home - Navigation voice < On/Off> - Navigation volume <increase/decrease> - Repeat instruction - Show < map/north-up/heading-up/3D> Travel Link list of commands - Traffic
- Weather
- Movie listings
- Fuel prices
- Sports <headlines/scores/schedule>

#### \*If equipped

\*\*Available only with MyFord Touch

Some services may not be available in your area. Refer to your Owner's Manual. visit the website or call the toll-free number.

#### For U.S. customers:

Visit SvncMvRide.com or call 1-800-392-3673 (select Option 1 or 2 for language, then Option 3).

For Canadian customers: Visit SyncMyRide.ca or call 1-800-565-3673 (select Option 1 or 2 for language, then Option 3).

# **TABLE OF CONTENTS**

| i–5          | INSTRUMENT PANEL       |
|--------------|------------------------|
| 5 <b>—</b> 7 | SYNC                   |
| 3            | SYNC WITH MYFORD       |
| 9—13         | SYNC WITH MYFORD TOUCH |
| 4            | CONVENIENCE            |
| 5            | COMFORT                |
| 6–17         | FUNCTION               |
| 8–19         | ESSENTIAL INFORMATION  |
|              |                        |

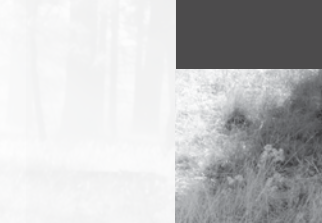

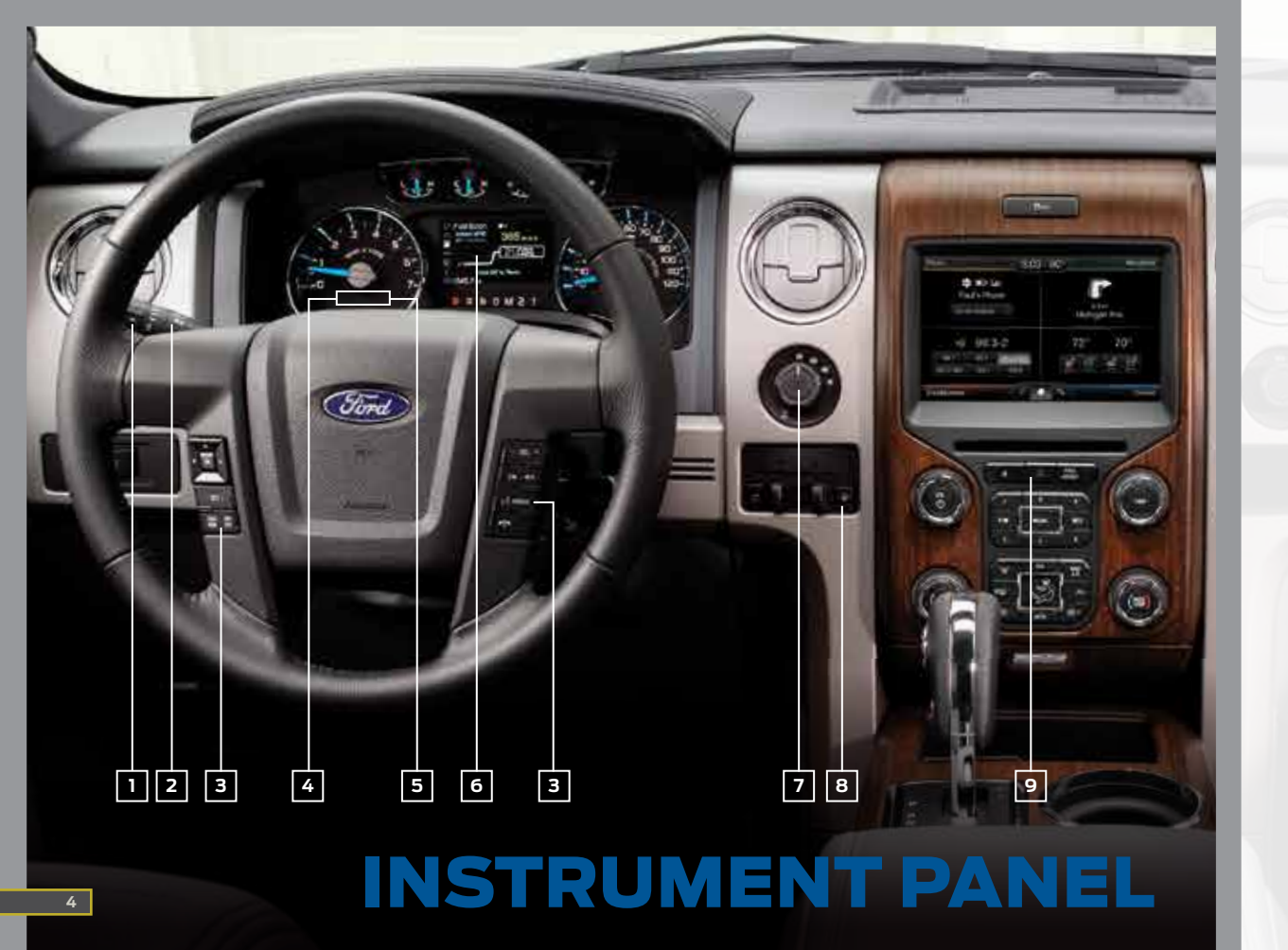

#### **1** WINDSHIELD WIPER FUNCTION

Rotate the end of the control stalk away/toward you to increase/decrease the speed of the wipers.

#### Push the end of the stalk:

- Quickly for a single swipe without fluid.
- Hold briefly for three swipes with washer fluid.
- Hold for a longer wash cycle.

#### Autowipers\*

The wipers will function when the sensor detects moisture on the windshield. The rain sensor will continue to monitor the amount of moisture on the windshield and adjust the speed of the wipers automatically. You can switch this feature on or off in the information display. Be sure you turn off the control prior to entering a car wash.

#### **2** LIGHTING CONTROL

- Headlamps off.
- P≑ Parking lamps on.
- Headlamps on.
- -為- Autolamps on. Automatically switches the exterior lamps on/off based on available daylight.
- Fog lamps on. To use, pull the lighting control toward you.

#### **3** STEERING WHEEL CONTROLS\*

- To set your cruise control speed: 1. Press ON.
- 2. Accelerate to the desired speed.
- 3. Press and release SET+ and take your foot off the accelerator.

#### To change your set speed:

- Press and hold SET+ or SET-. Release the control when you reach the desired speed.
- Press and release SET+ or SET-. The set speed will change in approximately 1 mph (2 km/h) increments.

- To return to a previously set speed, press **RSM**.
- To cancel a set speed, press CNCL or tap the brake pedal. You will not erase the set speed.
- To turn off cruise control, press and release the **OFF** button or switch off the ignition.

#### To control the audio system:

- Press VOL+/VOL- to increase or decrease your volume level.
- Press Idd DD to access the previous/next radio station, CD track or preset satellite radio channel.
- Press MEDIA repeatedly to access all possible media sources.
- Press (12) to access voice recognition\*.
- Press T to access SYNC<sup>®</sup> phone features\*.

#### **4** SERVICE ENGINE SOON LIGHT

The service engine soon light ( illuminates briefly when the ignition is turned on. If it remains on or is blinking after you start the engine, the On-Board Diagnostics (OBD-II) system detects a malfunction. Drive in a moderate fashion and contact your authorized dealer as soon as possible.

#### 5 ANTI-LOCK BRAKE SYSTEM (ABS WARNING LIGHT)

#### **6** INFORMATION DISPLAY\*

The information display shows important vehicle information through a constant monitoring of vehicle systems. The system will notify you of potential vehicle problems by displaying system warnings followed by a long indicator tone. For more information about your information display functions, please see your Owner's Manual.

#### 7 ELECTRONIC SHIFT 4WD SYSTEM\*

The electronic shift 4WD system allows you to choose between 2WD, 4x4 AUTO\*, 4x4 HIGH or 4x4 LOW.

**2H (2WD)** sends power to the rear wheels only and should be used for street and highway driving. Provides optimal smoothness and fuel economy at high speeds.

**4A (4X4 AUTO)**\* provides electronic control four-wheel drive with power delivered to the front and rear wheels, as required, for increased traction. This is appropriate for all on-road driving conditions, including dry road surfaces, but is especially useful on wet pavement, snow, dirt or gravel.

**4H (4X4 HIGH)** helps provide extra traction while driving in snow or on icy roads or off road situations. This mode is not intended for use on dry pavement.

**4L (4X4 LOW)** uses extra gearing to provide maximum power to all four wheels at reduced speeds. Intended only for off-road applications such as deep sand, steep grades or pulling heavy objects. 4L (4x4 LOW) will not engage while the vehicle is moving above 3 mph (5 km/h); this is normal and should be no reason for concern.

Refer to Shifting to or from 4L (4x4 LOW) in the Four-Wheel Drive chapter of your Owner's Manual for proper operation.

#### 8 TRAILER BRAKE CONTROLLER\*

#### HAZARD WARNING FLASHER CONTROL

## SYNC<sup>®\*</sup>

#### GETTING STARTED WITH YOUR SYNC SYSTEM

SYNC is a hands-free, voice recognition system used for entertainment, information and communication, SYNC, SAY THE WORD,

#### **BEFORE YOU GET STARTED**

- 1. Set up your owner account at SyncMyRide.com (U.S.) or SyncMyRide.ca (Canada). Register by following the on-screen instructions. After registering, you can see what services you may be eligible for.
- 2. SYNC uses a wireless connection called Bluetooth® to communicate with your phone. Turn *Bluetooth* mode on in your phone's menu options. This lets your phone find SYNC. For more details on setting up your phone with SYNC, visit SyncMyRide.com (U.S.) or SyncMyRide.ca (Canada), or vour phone manufacturer's website.

#### PAIRING YOUR PHONE WITH SYNC

In order to use many of the features of SYNC, you must first pair and connect your phone with SYNC. To pair your phone for the first time:

- 1. Make sure that your vehicle is in P (Park) and both your ignition and radio are switched on.
- 2. Press the phone button 7. When the display indicates no phone is paired, press OK.
- 3. When Find SYNC appears in the display, press OK.

\*if equipped

- 4. Put your phone into *Bluetooth* discovery mode. See your device's manual. if necessary.
- 5. When prompted on your phone's display, enter the six-digit PIN provided by SYNC in the radio display.
- 6. The display indicates when the pairing is successful.

*Note:* The system may prompt you to:

- Set your phone as the primary/favorite (the primary phone will receive messages and voicemail).
- Download your phone book (this is required to use the full set of voice commands).
- Turn on 911 Assist<sup>®</sup>.

#### TIPS

- Make sure you accept the request from SYNC to access your phone.
- To pair subsequent phones, please refer to Pairing Subsequent Phones in the SYNC chapter of your Owner's Manual.
- If you are experiencing pairing problems, try performing a clean pairing by deleting your device from SYNC and deleting the SYNC connection from your phone, and then repeat the process.

#### USING VOICE COMMANDS

When you want to use voice commands, press the voice button and when prompted, speak your voice command. For a list of voice commands, say "What can I sav?".

#### **APPLINK**<sup>TM</sup>\*

SYNC AppLink allows you voice access to select mobile applications that you already have or can download to your Android<sup>™</sup>, BlackBerry<sup>®</sup> or iPhone®. Current apps available include Pandora®. Stitcher and more. Note: AppLink is not available in Canada or with MvFord Touch systems.

- 1. Create your app account and personalize your app settings, if required.
- 2. Download the latest mobile app through your smartphone's marketplace.
- 3. Switch on your ignition.

- 4. Pair the phone to a SYNC AppLink\* vehicle. If your phone is already paired to the vehicle, it connects automatically when you enter.
- 5. If you're an iPhone owner, you must also connect the Apple®-provided USB cable and start the application you want to use on your iPhone to access the apps through SYNC. Android and BlackBerry connect wirelessly using SYNC AppLink.
- 6. Now you're ready to voice-access the app by pressing the voice button and saying "mobile apps" and then the name of the app you want.

For more information on SYNC, please visit the website or use the toll-free number. See the inside front cover of this guide for details.

#### TIPS

- Make sure the interior of the vehicle is as quiet as possible.
- After pressing the voice button  $(h)^2$ , wait until after the tone sounds and Listening appears in your vehicle's display before saying a command.
- Speak naturally, without long pauses between words.
- At any time, you can interrupt the system while it is speaking by pressing the voice button 🖧 .

#### USING YOUR PHONE WITH SYNC

Note: You can download your phone book to make phone calls with voice commands by name.

#### Making a phone call:

Use SYNC to make a phone call to anyone in your phone book by pressing the voice button (1). When prompted, give a voice command.

For example, you could say "Call Jake Smith at home". When the system confirms the number. say "Dial" to initiate the call.

**Note:** You can also make phone calls by pressing the voice button  $(h^2)$ . When prompted, give the voice command "Dial" and then verbally say the phone number.

Answering incoming calls: Whenever you have an incoming call, you will be able to see the name and number of the person calling in your display. Press the phone button to answer an incoming call. You can hang up at any time by pressing and holding the phone button  $\uparrow$ .

#### USING SYNC TO ACCESS DIGITAL MEDIA

SYNC has a media hub with multiple inputs allowing you to access personal media from your digital devices. Plug in your USB media devices such as phones and MP3 players and use SYNC to play all of your favorite music.

Note: SYNC indexes all of your

music. The more music that is

stored on your device, the longer

it takes SYNC to index. You can

a specific song, artist, plavlist or

genre when your media device is

then use voice indexing to find

hard-wired into the USB

port. Voice indexing is not

available when connected

through Bluetooth.

SYNC-Phone 0 68 # 10:09 Incoming Call +13135551537 S Send End

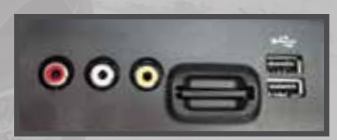

#### USING VOICE COMMANDS TO PLAY MUSIC

- 1. Plug your media player into your USB port.
- 2. Press the voice button (1). When prompted, say "USB" and then follow up by saying a voice command.

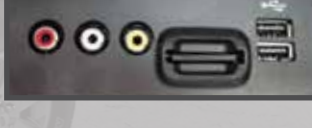

# Send

#### USING SYNC APPLINK

SYNC-Phone Ext 70 F 4:59

No Phone

Paired

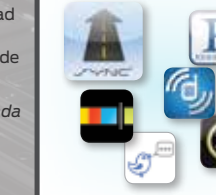

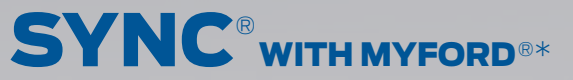

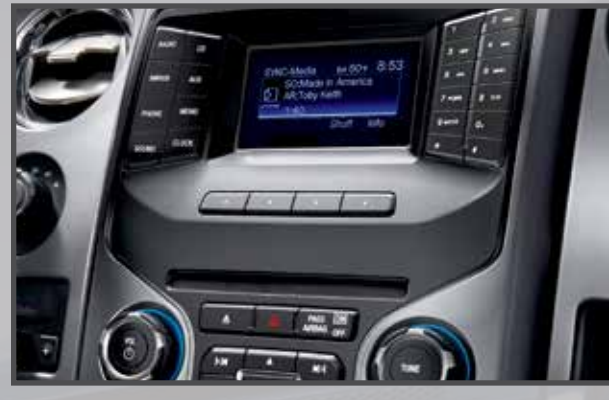

#### NON-TOUCH 4.2-INCH COLOR SCREEN

MyFord adds features that let you customize the settings for your music sources and phone controls. Use the large buttons located under the 4.2-inch screen to scroll through your menu choices. The buttons are designed for easy use even when you're wearing gloves. Access and activate handy features, such as:

Vehicle Health Report

SYNC Services\*

Bluetooth audio streaming

Hands-free calling

911 AssistVoice control of your

digital media player

WHY DO YOU NEED A SYNC OWNER ACCOUNT?

A SYNC owner account is required for Vehicle Health Report activation and the ability to view your reports online. You will be able to take advantage of the many SYNC Services and personalization features, such as saving your favorites and points of interest (POI). You will receive the latest software updates that add new places, directions and information; and if you have questions, you'll get free customer support. For more information, refer to your *Owner's Manual*, visit the website or call the toll-free number. See the inside front cover of this guide for details.

#### SYNC SERVICES\*

Available only in the United States, this feature uses advanced vehicle sensors, integrated GPS technology and comprehensive map and traffic data, to give you personalized traffic reports, precise turn-by-turn directions, business searches, news, sports, weather and more. For a complete list of services or to learn more, please visit **www.SYNCMyRide.com.** 

- Connect to SYNC Services by using voice commands or through the phone menu.
- Receive turn-by-turn directions.
- To find the closest business or type of business to your current location, just say "Business search" and then, "Search near me".
- Follow the voice prompts to select your destination, and the system uploads your current vehicle location, calculates a route based on current traffic conditions and sends it back to your vehicle.
- After the route download is complete, the phone call automatically ends. You then receive audible and visual driving instructions as you travel toward your destination.

## SYNC<sup>®</sup> with myford touch<sup>®\*</sup>

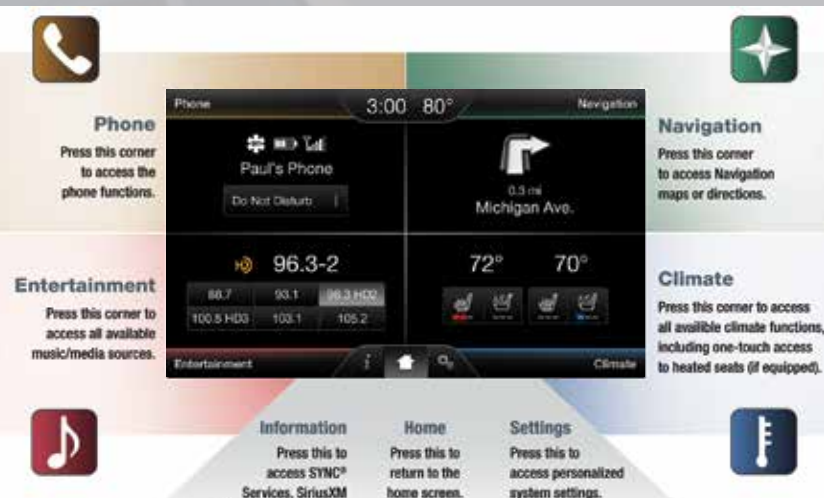

#### A REVOLUTIONARY WAY TO CONNECT WITH YOUR TRUCK

#### GETTING STARTED, UNDERSTANDING SYNC WITH MYFORD TOUCH

Travel Link and Traffic.

The four-corner, four-color touchscreen provides easy interaction with your cellular phone, multimedia entertainment, climate controls and navigation\* system. Each feature has its own corner represented by its own color. The touchscreen works the same way as traditional controls, knobs and buttons do. For easy interaction, press the corners (Phone, Navigation\*, Entertainment and Climate) to personalize your vehicle features and settings all in one place.

### GET IN TOUCH USING YOUR FOUR-CORNER TOUCHSCREEN

#### GENERAL TIPS

- Press the home icon at any time to return to your home screen.
- Large knobs and buttons are easy to use, even if you are wearing gloves.
- For a list of commonly used voice commands and additional support (including toll-free phone numbers and websites), see the inside front cover.

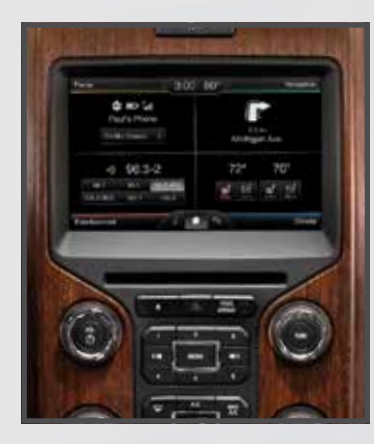

### SYNC<sup>®</sup> WITH MYFORD TOUCH®\*

#### **PAIRING YOUR PHONE**

• Touch Add Phone in the upper left corner of the touchscreen. Find SYNC appears on the screen. and instructs you to begin the pairing process from your device.

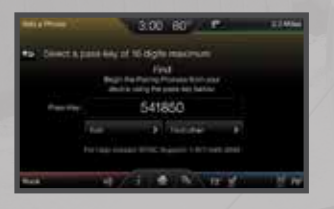

- Make sure that Bluetooth is set to On and that your cellular phone is in the proper mode. See vour device's manual. if necessarv.
- If prompted to enter a PIN on your device, it does not support Secure Simple Pairing. To pair. enter the PIN displayed on the touchscreen. Skip the next step.
- When prompted on your phone's display. confirm that the PIN provided by SYNC matches the PIN displayed on your cellular phone.
- The display indicates when the pairing is successful.

### PHONE

Voice-control your phone for hands-free calling with your phone securely put away. With SYNC, you won't even need to know the phone number. Just say the name of the person you want from your contacts.

Your phone connects you with many other features and SYNC Services\*:

Connect to SYNC Services.

- Connect to Operator Assist to help locate a listing or destination.
- Call for a Vehicle Health Report.
- Automatically connects with a 911 Operator in the event of an accident (system must be turned on prior to event).
- Transfer calls seamlessly from SYNC to phone as you get in or out of your vehicle.

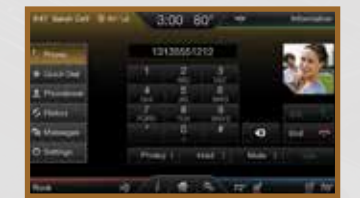

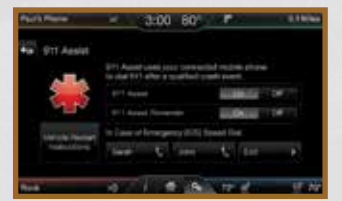

#### SET UP YOUR IN-CASE-OF-EMERGENCY (ICE) CONTACTS

This feature allows you to save up to two numbers as ICE contacts for quick access if there is an emergency.

- Select Edit to access your phone book and then select the desired contacts.
- The numbers then appear as options on this screen for the ICE 1 and ICE 2 buttons. The ICE contacts you select appear at the end of the 911 Assist call process.

#### $\Rightarrow$ **NAVIGATION\***

Get started with your navigation system by pressing the upper-right, green corner. The available, voice-activated navigation system includes:

SiriusXM Traffic

- SiriusXM Travel Link
- GPS (Global Positioning System) technology
- 3-D mapping
- Turn-by-turn navigation

Some features require a subscription. Refer to the MyFord Touch chapter of your Owner's Manual for complete details.

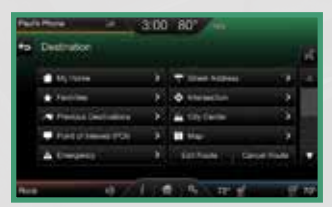

#### SET A DESTINATION

Set a destination through your touchscreen by using a street address. a city center, a place on the map or a point of interest (POI). The easiest way. however, is by voice.

- 1. Push the voice button (1). When prompted, say "Destination street address".
- 2. The system will ask you to say the full address and will display an example on-screen.
- 3. You can then speak the address naturally, such as: "One two three Main Street, Anytown".

While the vehicle is in P (Park), you can use the touchscreen to enter a destination and narrow your choices by city or street as you type.

Choose from up to three different types of routes:

- Fastest: Uses the fastest moving roads possible.
- Shortest: Uses the shortest distance possible.
- Eco (EcoRoute): Uses the most fuel-efficient route.

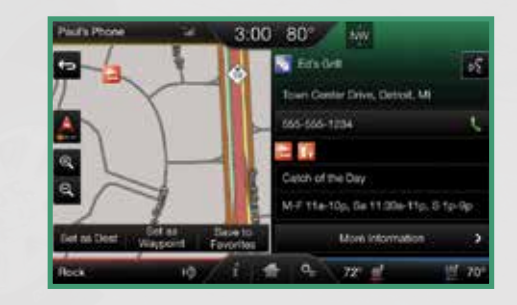

You can also change your map views from Heading Up, North Up or 3D.

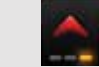

#### SAVE A FAVORITE

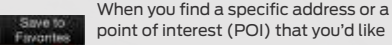

point of interest (POI) that you'd like to store within the system. you can

save it to your Favorites. Using the touchscreen, press Save to Favorites. When you want to view that destination again, you can press Favorites to retrieve your stored locations.

Note: Some features. such as Point of Interest (POI) ratings and the ability to type in a destination, are not available while the vehicle is moving. For more complete information, see the MvFord Touch chapter in your Owner's Manual.

## SYNC<sup>®</sup> WITH MYFORD TOUCH<sup>®</sup>\*

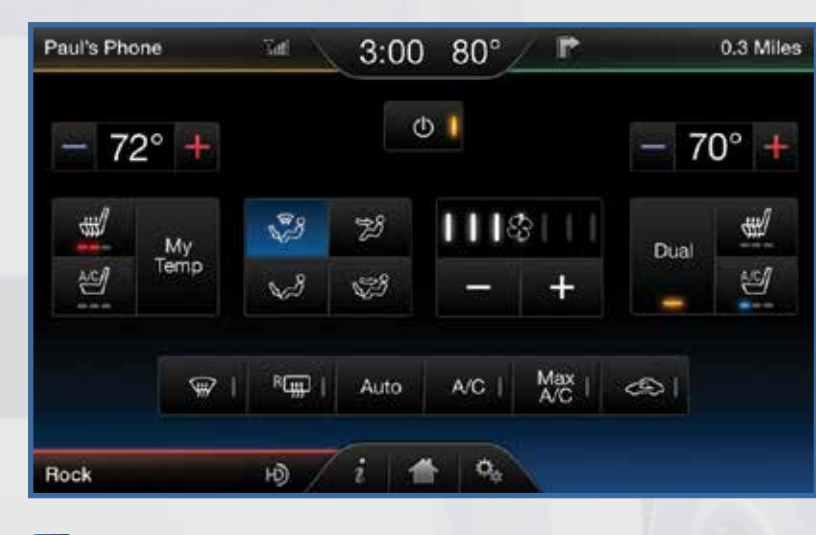

### 

SYNC with MyFord Touch controls the temperature, airflow direction, fan speed, and activates other climate features like heated front seats for you and your passenger. To use voice commands to operate climate, say a voice command like "Climate temperature 72 degrees" and MyFord Touch will make that adjustment.

#### SET YOUR TEMPERATURE

- Touch the lower-right, blue Climate corner on the touchscreen.
- Set your exact, desired temperature by using the arrows.
- Touch and hold MyTemp to select a temperature that you would like the vehicle to remember and maintain for you.
- You can also adjust your climate settings by using the buttons and knobs located on the instrument panel.

- 72°

118

Dual

SET YOUR PASSENGER'S TEMPERATURE

 Touch **Dual** to turn on the passenger side temperature control.

 Touch + or – to adjust the temperature.

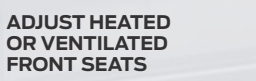

- Touch the heated or ventilated seat icon to control the seat setting.
- More light bars indicate a higher setting.

#### 

No matter how you store your music, SYNC makes it yours to enjoy when you're behind the wheel. Just press the **lower-left, red corner** of the touchscreen. From here, you can easily go between AM/FM, Sirius, and other media sources.

#### SET YOUR RADIO PRESETS

- Touch the lower-left Entertainment corner on the touchscreen.
- Touch FM.
- Touch Direct Tune.
- Enter the desired station and touch Enter.
- Touch Presets and then touch and hold one of the memory preset buttons to save it. You will hear a brief mute and the sound will return when the station is saved.

#### USING SYNC TO ACCESS DIGITAL MEDIA

Plug in your USB media devices such as phones and MP3 players, and use SYNC to play all of your favorite music.

#### USING VOICE COMMANDS TO PLAY MUSIC

- 1. Plug your media player into your USB port.
- 2. Press the voice button () . When prompted, say "USB", then follow-up saying a voice command.
- USB A/V in
- Bluetooth<sup>®</sup> streaming
  SD card

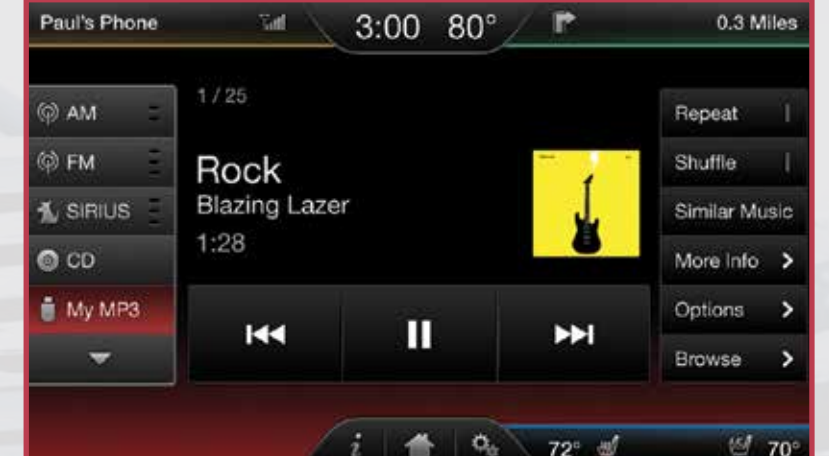

Refer to your Owner's Manual, visit the website

or call the toll-free number. See the inside front

cover of this guide for details.

#### POWER-ADJUSTABLE FOOT PEDALS\*

Move the brake and accelerator pedals by using the control located on the left side of the steering column.

Press < to move the pedals away from you.

Press > to move the pedals closer to you.

Adjust the pedals only when the vehicle is stopped and in **P** (Park).

#### **MYKEY**<sup>®</sup>

MyKey allows you to program certain driving restrictions in order to promote good driving habits. You can program things such as speed restrictions, limited volume levels. For complete information, refer to the *MyKey* chapter in your *Owner's Manual*.

#### **MEMORY FUNCTION\***

The feature automatically recalls the position of the driver's seat, power mirrors, adjustable pedals\* and steering column\*. Use the memory controls, located on the outboard side of the driver's seat  $\underbrace{\mathscr{A}}$ , to program and then recall memory positions.

To program, switch the ignition on.

 Move the memory features to the desired positions.

### 2. Press and hold button 1 🖞 until you hear a tone.

**3.** Use this same procedure to set the second position using the button  $2 \int_{2}^{2} \int_{1}^{2}$ .

You can now use these controls to recall the set memory positions.

#### REMOTE ENTRY SYSTEM FEATURES\*

Press 리 once to unlock the driver door. Press 리 twice within three seconds to unlock all of the doors.

Press 🛆 once to lock all the doors.

Press 🛆 twice within three seconds to confirm all the doors are closed and locked.

Press () to activate the panic alarm. Press again or switch the ignition on to deactivate the panic alarm.

**Car finder:** Press ( ) ) twice within three seconds. The horn will sound and the turn lamps will flash. It is recommended to use this method to locate your vehicle, rather than using the panic alarm.

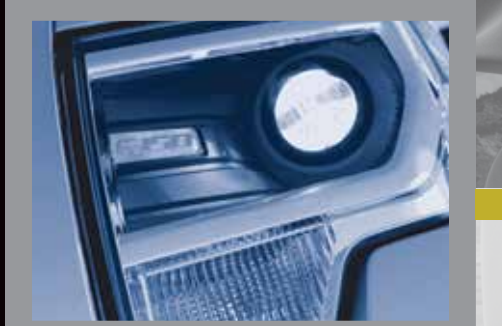

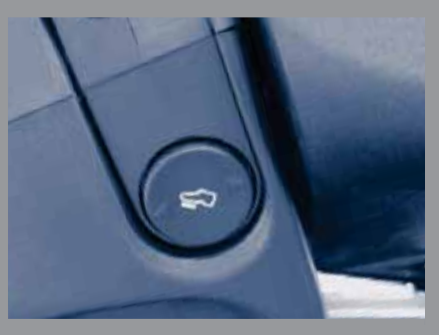

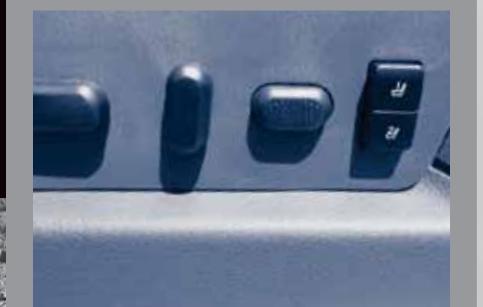

## COMFORT

#### **HEATED AND VENTILATED FRONT SEATS\***

To operate the heated feature, press \ to cycle through the various settings and off.

To operate the ventilated feature, press  $\stackrel{\text{AC}}{\longrightarrow}$  to cycle through the various settings and off. The ventilated seats will function only when the engine is running.

Note: Higher settings are indicated by more indicator lights.

#### **REAR HEATED SEATS\***

The rear-seat heat controls are located on the rear door armrest. To operate the heated seats, push the right side of the control for maximum heat; push the left side of the control for minimum heat. Push again to turn off. The indicator light will illuminate when the heated seats have been activated.

#### **MOONROOF**\*

Your moonroof is equipped with a one-touch, express opening and closing feature. To open, press and release the **SLIDE** control. The sunscreen will open with the moonroof. The moonroof will stop short of the fully opened position. To fully open the moonroof, press and release the **SLIDE** control again. To close, pull and release the **SLIDE** control. Press and release the **TILT** control to vent the moonroof. Pull and hold the **TILT** control to close the moonroof is closed. Pull the shade toward the front of the vehicle to close it.

#### ADJUSTABLE HEAD RESTRAINTS

The front head restraints can be adjusted to suit your needs. Simply pull up to raise the head restraint. To lower, press the head restraint down while pressing and holding the guide sleeve adjust/ release button. You may also be able to tilt the head restraint forward or backward for additional comfort. Pivot the head restraint forward to the desired location. After the

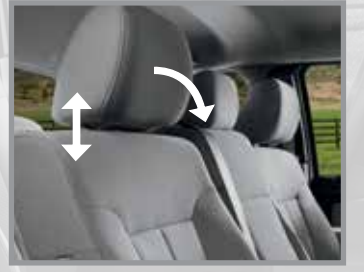

head restraint reaches the forward-most tilt position, pivot it forward again to return it to its standard position.

## FUNCTION

#### **ADVANCETRAC® WITH ROLL STABILITY** CONTROL<sup>™</sup> (RSC<sup>®</sup>) STABILITY ENHANCEMENT SYSTEM

The AdvanceTrac stability system helps you to keep control of your vehicle when on a slippery surface. The electronic stability control portion of the system helps avoid skids and lateral slides and roll stability control helps avoid a vehicle rollover. The traction control system helps avoid drive wheel spin and loss of traction. The system can be manually turned off 😓 . Refer to your Stability Control chapter in your Owner's Manual for more details.

#### **TRAILER SWAY CONTROL\***

The feature applies your vehicle brakes at individual wheels and, if necessary, reduces engine power. If the trailer begins to sway, the stability control light flashes  $\mathbf{f}$ . The first thing to do is slow your vehicle down, then pull safely to the side of the road and check for proper tongue load and trailer load distribution. For more information. please refer to your Owner's Manual.

#### **TRAILER BRAKE CONTROLLER (TBC)\***

The fully integrated TBC assists in smooth and effective trailer braking by powering the trailer's electric or electric-over hydraulic brakes with a proportional output based on the towing vehicle's brake pressure.

The Gain setting is used to set the TBC for specific towing conditions and should be changed as towing conditions change. Changes to towing conditions include trailer load, vehicle load, road conditions and weather.

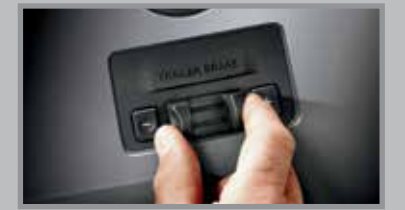

Use the Gain + and – adjustment buttons to increase or decrease the braking feature's power output to the trailer in 0.5 increments.

#### Adjust the Gain by:

- 1. Pressing the Gain+ or Gain- buttons to increase or decrease the setting to the desired starting point. A Gain setting of 6.0 is a good starting point for heavier loads.
- 2. Test the adjusted Gain setting again after you make adjustments. When testing:
- a. In a traffic-free environment, tow the trailer on a drv. level surface at a speed of 20-25 mph (30-40 km/h) and squeeze the manual control lever completely.
- b. If the trailer wheels lock up (the tires will squeal), reduce the Gain setting. If the trailer wheels turn freely, increase the Gain setting
- c. The proper Gain setting will be at the point iust below trailer wheel lock-up.

Note: If towing a heavier trailer, trailer wheel lock-up may not be attainable even with the maximum Gain setting of 10.

#### ELECTRONIC LOCKING **DIFFERENTIAL (ELD)\***

With the **ELD** engaged, the rear axle temporarily locks, allowing both rear wheels to turn at the same speed. This function helps to provide additional traction as needed.

Note: ELD should not be used on drv surfaces.

#### To activate:

In 4x4 vehicles, pull the 4WD control knob toward vou.

In 4x2 vehicles, turn the **ELD** control knob from OFF to ON.

The indicator light  $\square$  will continuously display in the cluster when the **ELD** is active.

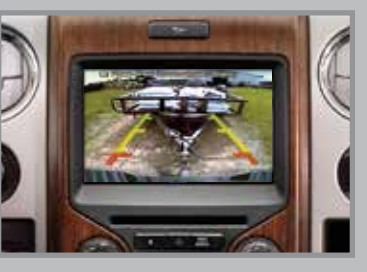

#### **REAR VIEW CAMERA SYSTEM**\*

Located on the tailgate, this camera provides a video image of the area behind the vehicle. The display will automatically appear in the touchscreen\* or in the auto dimming interior mirror whenever the vehicle is in **R** (Reverse) and uses colors (green, yellow and red) to

alert you of your proximity to objects. If equipped with the touchscreen, you can also press Zoom and Level 1, 2 or 3 to zoom in or out. When activating manual zoom mode, the system always starts from OFF.

Note: Visibility aids do not replace the need to watch where the vehicle is moving. Refer to your Owner's Manual for safety information. more details and limitations.

#### **REAR SENSING SYSTEM\***

This system can warn you if there is an object behind the vehicle. A warning tone will sound which increases in frequency as you get closer to the object and will sound a continuous warning when the object is less than 10 inches away. The system is not effective when the vehicle is traveling above 3 mph (5 km/h) and may not detect angular or moving objects.

Note: Visibility aids do not replace the need to watch where the vehicle is moving. Refer to vour Owner's Manual for safety information. more details and limitations.

#### HILL START ASSIST

The system makes it easier to pull away when your vehicle is on a slope without the need to use the parking brake. The brakes release automatically once the engine has developed sufficient drive to prevent the vehicle from rolling down the slope.

#### To use:

- 1. Press and hold the brake pedal to bring your vehicle to a complete standstill.
- 2. If the sensors detect that the vehicle is on a slope, the system will activate automatically.

- 3. When you remove your foot from the brake pedal, the vehicle will remain on the slope without rolling away for approximately two or three seconds. This hold time will automatically extend if you are in the process of driving off.
- 4. Drive off in a normal manner. The brakes will release automatically.

#### HILL DESCENT CONTROL

The feature helps you set and maintain vehicle speed while descending steep grades on various surface conditions. This feature can maintain vehicle speeds on downhill grades between 3 mph (5 km/h) and 20 mph (32 km/h). Above 20 mph (32 km/h), the system remains armed, but descent speed cannot be set or maintained. To enable hill descent control and set the descent speed, do the following:

- 1. Press and release the hill descent button located on the instrument panel. A light in the control will illuminate and a tone will sound when this feature is activated
- 2. To increase descent speed, press the accelerator pedal until the desired speed is reached. To decrease descent speed, press the brake pedal until the desired speed is reached.

For more detailed information, please refer to your Owner's Manual.

#### OVERDRIVE CONTROL WITH **TOW/HAUL FEATURE**

This feature helps improve transmission operation when towing a trailer or a heavy load. To activate tow/haul, press the button (on the side of the gearshift lever on a floor-shift transmission, or on

the end of the column-shift transmission lever). The TOW HAUL indicator light will illuminate in the instrument cluster. To deactivate, press the button again. Drive with the vehicle in **D** (Overdrive) with tow/haul off for the best fuel economy. Refer to the Transmission chapter of your Owner's Manual for more information.

#### PROGRESSIVE RANGE SELECTION (PRS)

With the gearshift lever in **D** (Drive), press the (-)button on your transmission gearshift lever or column shifter to activate PRS. The available and selected gears will be indicated in the instrument cluster. All available gears will be displayed with the current gear indicated. Press the (-) button again to lock out gears beginning with the highest gear. For example, press the (-) button twice to lock out the 6th and 5th gears. Only the available gears will be displayed and the transmission will automatically shift between the available gears. Press the (+) button to unlock gears to allow the transmission to shift to higher gears. The transmission will shift automatically within the gear range you select.

#### POWERSCOPE® POWER-FOLDING. POWER-ADJUSTABLE **TELESCOPING MIRRORS\***

Using the door-mounted switch, you can position both mirrors at the same time. To telescope the mirrors out, press and hold the left side of the switch. While the mirrors extend, it is normal to hear the telescoping motors running as you hold the switch. To telescope mirrors in, press and hold the right side of the switch.

### **ESSENTIAL INFORMATION**

#### **EASY FUEL® SYSTEM**

The Easy Fuel system is self-sealing and therefore protected against dust, dirt, water, snow and ice. To refuel, open the fuel filler door by pulling the indent on the door, insert the fuel plug key\* into the locking plug and turn it counterclockwise to unlock it, insert the nozzle and start fueling. Wait 5-10 seconds after pumping the fuel before removing the fuel filler nozzle. This allows the residual fuel to drain into the tank. Reinstall the fuel plug\* into the fuel fill inlet and turn the key clockwise to lock.

To refuel using a portable fuel container, use the fuel funnel, located under the second-row driver side seat near the spare tire tool box in SuperCab and SuperCrew<sup>®</sup> vehicles, or behind the driver seat in Regular cab vehicles. Slowly insert the funnel into the Easy Fuel system and fill the tank with fuel from the container. When done, clean the funnel or properly dispose of it. You can purchase extra funnels from your authorized dealer.

**Note:** Do not use aftermarket funnels as they will not work with the Easy Fuel system and may cause damage.

#### FUEL TYPE/TANK CAPACITY/FLEX FUEL

Depending on your vehicle, your fuel tank has a capacity of either 26 gallons (106L) or 36 gallons (136.2L). You may have a Flex Fuel Vehicle. Flex fuel vehicles have a yellow ring around the top of the fuel filler inlet (tube) and can use either regular unleaded fuel, E85 ethanol fuel or any mixture of the two.

It is best not to alternate repeatedly between gasoline and E85. If you do switch fuels, it is recommended that you add as much fuel as possible, at least half a tank. Do not add less than five gallons (18.9L) when refueling. You should drive the vehicle immediately after refueling for at least 5 miles (8 km) to allow the vehicle to adapt to the change in ethanol concentration. If you exclusively use E85 fuel, it is recommended to fill the fuel tank with regular unleaded gasoline at each scheduled oil change.

If you do not have a flex fuel vehicle, then only use "Regular" unleaded gasoline with an octane rating of 87. Do not use E85 fuels, because your vehicle was not designed to run on fuels with more than 15% ethanol.

#### **FUEL-EFFICIENT TRANSMISSION**

Your vehicle has been designed to improve fuel economy by reducing fuel usage while coasting or decelerating. This may be perceived as a light to medium braking sensation when removing your foot from the accelerator pedal.

#### TIRE PRESSURE MONITORING SYSTEM

Your vehicle has been equipped with a tire pressure monitoring system (TPMS) that illuminates a low tire pressure warning light (1) when one or more of your tires is significantly under-inflated. If this happens, stop and check your tires as soon as possible. Inflate them to the proper pressure. Refer to the *Wheels and Tires* chapter in your *Owner's Manual* for more information.

#### LOCATION OF SPARE TIRE AND TOOLS

Your vehicle is equipped with a temporary or full-size spare tire (depending on your vehicle) located under the vehicle, just forward of the rear bumper. Regardless of which type of spare your vehicle comes with, it is designed for emergency use only and should be replaced as soon as possible. In Regular and SuperCab models, the jack and tools are located under the rear seat on the driver's side. In SuperCrew models, they are located in a plastic box in the floor under the rear seat. For complete details on how to change your tire, refer to the *Roadside Emergencies* chapter in your *Owner's Manual*.

#### TOWING YOUR F-150 ON FOUR WHEELS

In an emergency situation, your vehicle can be flat-towed (all wheels on the ground, regardless of the powertrain and transmission configuration) under the following conditions:

- Your vehicle is facing forward for towing.
- Place the transmission in N (Neutral)
- Maximum speed is 35 mph (56 km/h).
- Maximum distance is 50 miles (80 kilometers).

**Note:** For other towing features including neutral tow and recreational towing, see your Owner's Manual for details.

#### ROADSIDE ASSISTANCE

Your new Ford F-150 comes with the assurance and support of 24-hour emergency roadside assistance. To receive roadside assistance in the United States, call **1-800-241-3673**. In Canada, call **1-800-665-2006**.

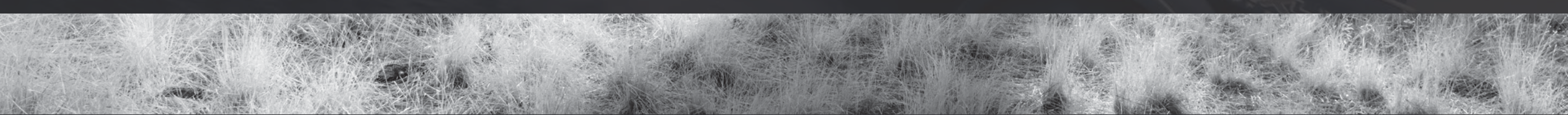